## ИНСТРУКЦИЯ

Получение доступа на платформу Microsoft Teams для студентов Российского химико-технологического университета имени Д.И. Менделеева

Для получения доступа от аккаунта Microsoft Teams студенту необходимо зайти под своим логином и паролем в электронную информационно-образовательную среду <u>https://eios.muctr.ru/</u>.

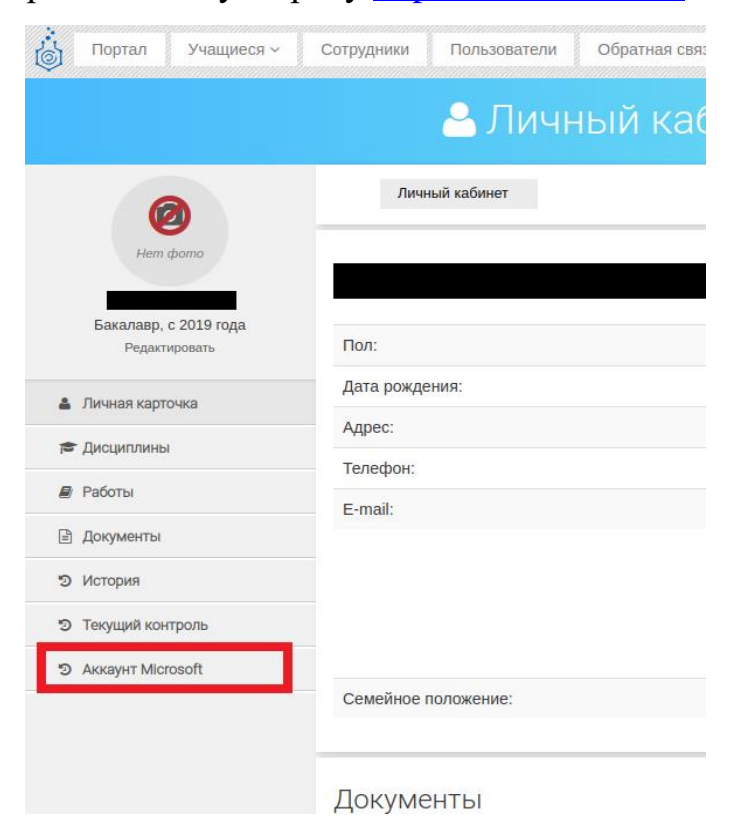

После *в левом меню* выберите «Аккаунт Microsoft», на данной странице выведутся Ваши логин и пароль для входа в аккаунт Microsoft. Полученные логин и пароль укажите при входе в приложение Microsoft Teams.

В дальнейшем Вы всегда сможете посмотреть данные для входа в входа в аккаунт на странице «Аккаунт Microsoft». Также Вы можете сменить пароль от аккаунта Microsoft, заполнив форму «Смена пароля для входа» на этой же странице, пароль должен содержать латинские буквы. при этом, хотя бы 1 большую букву, хотя бы 1 малую, хотя бы 1 цифру и иметь длину не менее 10 символов.

## Пароль

## Пароль

Пароль должен содержать латинские буквы, при этом, хотя бы 1 большую букву, хотя бы 1 малую, хотя бы 1 цифру, и иметь длинну не менее 10 символов.

## Повторите пароль

Потворить Пароль

Пароль должен содержать латинские буквы, при этом, хотя бы 1 большую букву, хотя бы 1 малую, хотя бы 1 цифру, и иметь длинну не менее 10 символов.

Сменить пароль

В случае возникновения вопросов после прочтения данной инструкции Вы можете обратиться в службу технической поддержки, написав электронное письмо на почту <u>eios-help@muctr.ru</u>